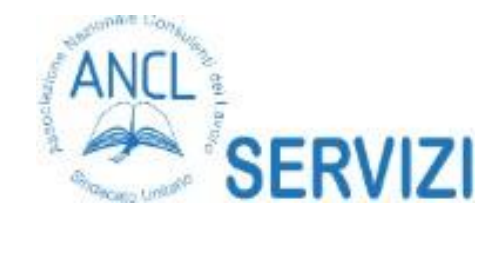

## GUIDA ALL'UTILIZZO DELLA PIATTAFORMA ANCL E CHIAVE DI ISCRIZIONE ALL'AULA VIRTUALE

<u>Premessa: per il rilascio dei crediti formativi è INDISPENSABILE la registrazione</u> <u>all'evento sulla piattaforma MyANCL (/anclsu.com/myanclsu/formazione/).</u>

La piattaforma di Formazione ANCL Servizi è raggiungibile al seguente link:

https://formazione.anclservizi.com/

Una volta sul sito, se si è già registrati, cliccare in alto a destra su *login* ed inserire le proprie <u>username</u> e <u>passwor</u>d per accedere.

Se si sta accedendo al sito per la prima volta, bisogna cliccare su <u>nuovo account</u>. Dopo aver completato i campi obbligatori, inclusa la privacy, e creato l'account, arriverà una mail all'indirizzo indicato in fase di registrazione contenente un link che servirà per confermare l'iscrizione alla piattaforma (controllare anche nella posta indesiderata).

All'apertura del link pervenuto per email bisognerà terminare la compilazione dei campi obbligatori.

Una volta completato il login, scorrendo la pagina verso il basso, si arriva alla sezione <u>Corsi disponibili</u>.

Sul corso prescelto, cliccare il pulsante <u>accesso</u> che aprirà una nuova pagina dove si potrà inserire la <u>chiave di iscrizione</u> (che per questo corso specifico è 7m-nCa3) e, cliccando sul pulsante <u>iscrivimi</u>, verrà immediatamente confermata l'iscrizione al corso con l'apertura dell'aula virtuale. All'interno dell'aula, cliccare sul simbolo della telecamera e, successivamente, sul tasto <u>partecipa al meeting</u> (disponibile dalle ore 9.15 del 16.11.2020).

Se si sta usando il programma *Zoom* per la prima volta, si avvierà in automatico la richiesta di scaricare un file per avviare il programma di meeting.

Scaricato ed avviato, si procederà all'accesso automatico all'aula virtuale.